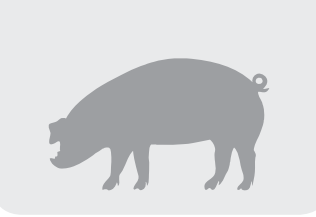

## **SCHNELLEINSTIEG**

- Legen Sie die CD-ROM ein. Falls die Auswahl nicht automatisch erscheint, öffnen Sie die Datei Start.exe auf der CD-ROM.
- Im Order "Arbeitsmittel" finden Sie Lernziele, Unterrichtsvorschläge und Arbeitsblätter.

## HERZLICH WILLKOMMEN im "virtuellen Schweinestall"

Sie können das E-Learning-Modul jetzt starten, oder den Ordner "Arbeitsmittel" mit Arbeitsblättern, didaktischen Kommentaren, usw. öffnen.

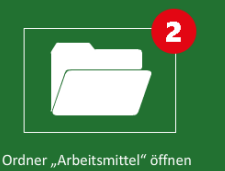

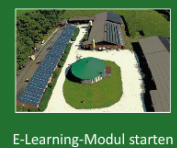

Х

 Sobald Sie das E-Learning-Modul gestartet haben, sehen Sie den Schweinebetrieb aus der Vogelperspektive.

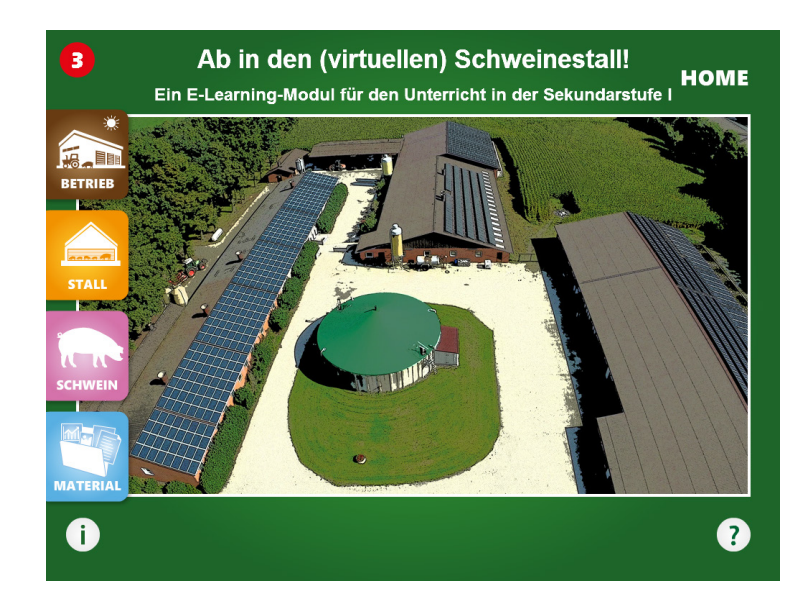

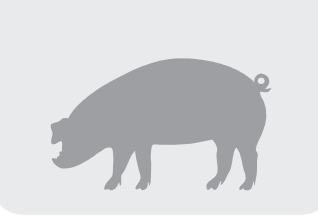

## **SCHNELLEINSTIEG**

- 4. Tippen Sie auf ein Gebäude, um dessen Namen anzuzeigen.
- 5. Tippen Sie auf den angezeigten Namen, um das Gebäude zu betreten.

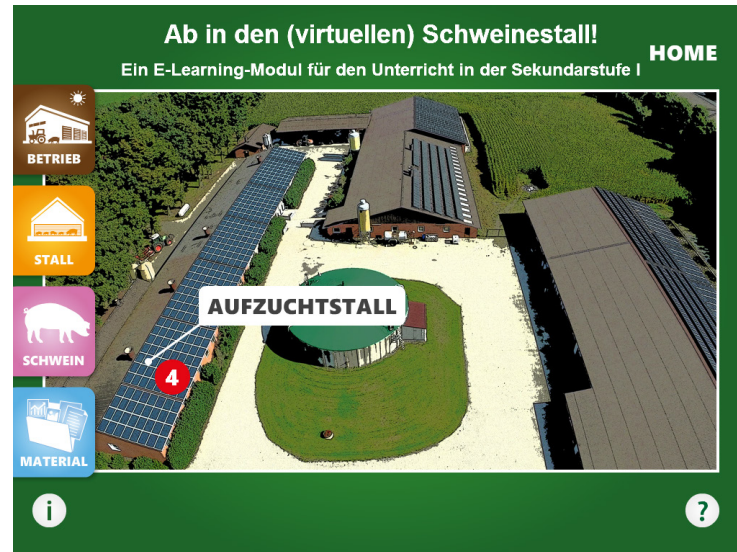

 Schauen Sie sich im Gebäude um.
Tippen Sie auf Gegenstände, um die Themen zu sehen.

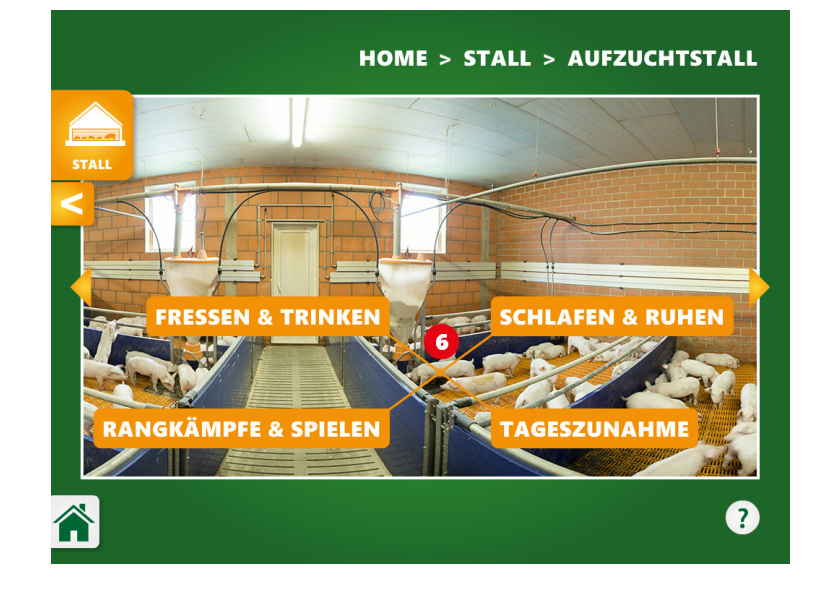

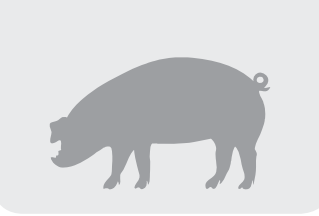

## **SCHNELLEINSTIEG**

 7. Um die Flächen und Namen aller abrufbaren Objekte zu sehen, tippen Sie auf das Fragezeichen-Symbol.

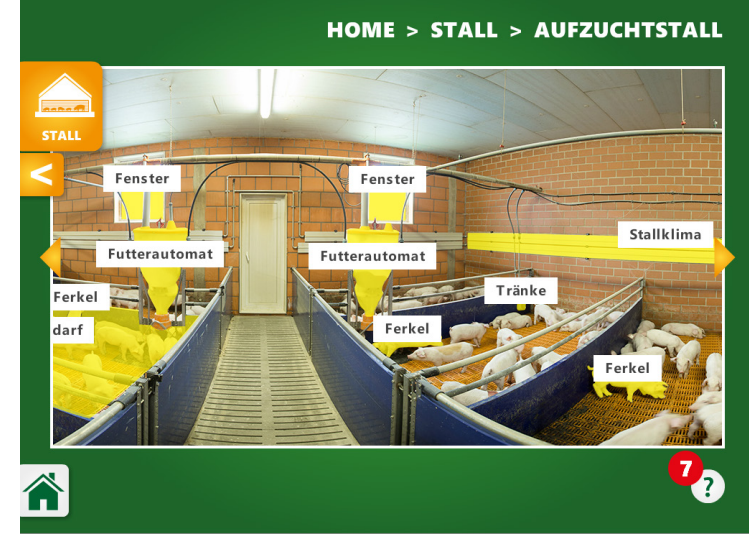

 8. Über die Auswahlmenüs haben Sie einen thematisch sortierten Zugriff auf die Inhalte und Materialien des E-Learning-Moduls.

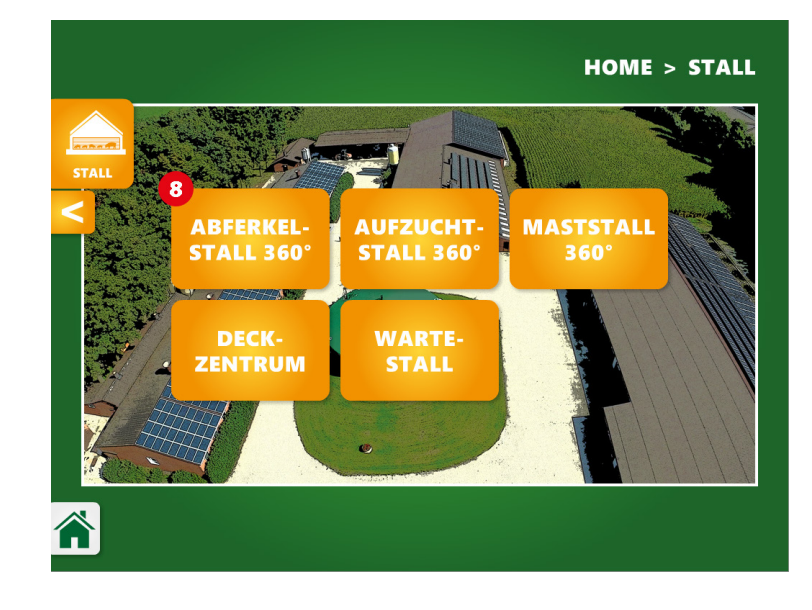